## Aktualizacja firmware (Firmware Upgrade)

| Wireless Presentation System                                                               |                                                                               |         |                               |
|--------------------------------------------------------------------------------------------|-------------------------------------------------------------------------------|---------|-------------------------------|
| WPS > Admin > Firmware Upg                                                                 | rade                                                                          |         | Cogout »                      |
| System Status<br>Network Setup<br>Projection Setup<br>Change Passwords<br>Reset to Default | Firmware Version<br>Release Date                                              | 0.0 0.8 |                               |
|                                                                                            | After you apply Upgrade button, projecting function will be term<br>File Name |         | erminated.<br><mark>瀏覽</mark> |
| Firmware Upgrade                                                                           |                                                                               |         | 1                             |
| 🙆 Reboot System                                                                            |                                                                               |         |                               |
| Copyright © 2009. All rights reserved.                                                     |                                                                               |         |                               |

W panelu administracyjnym przejdź do zakładki **\*Firmware Upgrade**. **Krok1**. Po pierwsze, musisz pobrać najnowszy plik z firmware, ftp://ftp.fen.pl/sterowniki/Awind/WPS920/

Krok2. Kliknij <Browse> aby określić nazwę pliku, który chcesz zaktualizować.

Krok3. Kliknij < Upgrade>, aby rozpocząć aktualizację.

**Krok4**. Pojawi się okienko z ostrzeżeniem i licznikiem odliczającym czas który pozostał do zakończenia procesu aktualizacji.

Krok5. Po kilku minutach, pojawi się wiadomość informująca o zakończeniu aktualizacji.

Krok6. Uruchom ponownie WPS920.

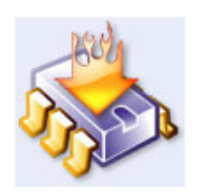

Please wait while System burns new firmware into your device.

Warning: It needs to take 3~4 minutes to burn the file you transferred into flash memoryDuring this period, any interrupt such as shut down or reboot the system will cause system crash!!

Estimated Time remaining: : 237 seconds

**Ostrzeżenie**: Nie wyłączaj WPS920 podczas aktualizacji oprogramowania, w przeciwnym wypadku urządzenie może zostać uszkodzone.